# 情報演習室 P C自習用 PCアプリケーション起動ガイド

2024年3月27日

情報システム部

目次

| 1.情報 | &演習室/自習用 PC 環境情報       | 2  |
|------|------------------------|----|
| 2.自習 | 習用 PC 設置場所             | 3  |
| 3.PC | 利用時の注意事項               | 3  |
| 4.基本 | エアプリケーションの起動手順         | 4  |
| 4.1  | Office 2021            | 4  |
| 4.2  | Stata                  | 6  |
| 4.3  | R                      | 8  |
| 4.4  | HAD                    | 9  |
| 4.5  | Jamovi                 | 13 |
| 4.6  | KH Corder              | 15 |
| 4.7  | QGIS                   | 16 |
| 4.8  | Adobe 系(Illustrator 等) | 18 |
| 4.9  | 弥生会計                   | 19 |
| 4.10 | かるがる給与・販売              |    |
| 4.11 | Microsoft365 ログイン      |    |

# 1.情報演習室/自習用 PC 環境情報

学内に配置しております PC 情報は以下となります

| ソフトウェア              | ソラト由安  | 情報演習室ソフトウェア (O:インストール) |     |     |     |     |     |     |           |      |
|---------------------|--------|------------------------|-----|-----|-----|-----|-----|-----|-----------|------|
| /////               | ノノ「内谷  | A82                    | M31 | M32 | M33 | M34 | M35 | M36 | G44       | 自習PC |
| Windows11           | 基本OS   | 0                      | 0   | 0   | 0   | 0   | 0   | 0   | 0         | 0    |
| Office2021          | オフィス   | 0                      | 0   | 0   | 0   | 0   | 0   | 0   | 0         | 0    |
| SPSS                | 統計解析   | 0                      | 0   | 0   | 0   | 0   | 0   | 0   | 0         | 0    |
| Stata               | 統計解析   | 0                      | 0   | 0   | 0   | 0   | 0   | 0   | 0         | 0    |
| R                   | 統計解析   | 0                      | 0   | 0   | 0   | 0   | 0   | 0   | ○2024/9導入 |      |
| HAD *1              | 統計解析   | 0                      | 0   | 0   | 0   | 0   | 0   | 0   | ○2024/9導入 |      |
| Jamovi              | 統計解析   | 0                      | 0   | 0   | 0   | 0   | 0   | 0   | ○2024/9導入 |      |
| KH Corder           | 統計解析   | 0                      | 0   | 0   | 0   | 0   | 0   | 0   | ○2024/9導入 |      |
| QGIS                | 地理情報   | 0                      | 0   | 0   | 0   | 0   | 0   | 0   |           |      |
| Python              | プログラム  |                        |     |     |     |     | 0   | 0   |           |      |
| Visual Studio       | プログラム  |                        |     |     |     |     | 0   | 0   |           |      |
| Eclipse             | プログラム  |                        |     |     |     |     | 0   | 0   |           |      |
| GIMP                | 画像編集   |                        |     |     |     |     | 0   | 0   |           |      |
| Adobe Premiere Pro  | メディア編集 |                        |     |     |     |     | 0   |     |           |      |
| Adobe Illustrator   | メディア編集 |                        |     |     |     |     | 0   |     |           |      |
| Adobe Photoshop     | メディア編集 |                        |     |     |     |     | 0   |     |           |      |
| Adobe DreamWeaver   | メディア編集 |                        |     |     |     |     | 0   |     |           |      |
| Adobe Premiere RUSH | メディア編集 |                        |     |     |     |     | 0   |     |           |      |
| 弥生会計                | 会計     |                        |     |     |     |     |     | 0   |           |      |
| かるがる給与・販売           | 会計     |                        |     |     |     |     |     | 0   |           |      |

# 2.自習用 PC 設置場所

自習用 PC は以下に配置しております

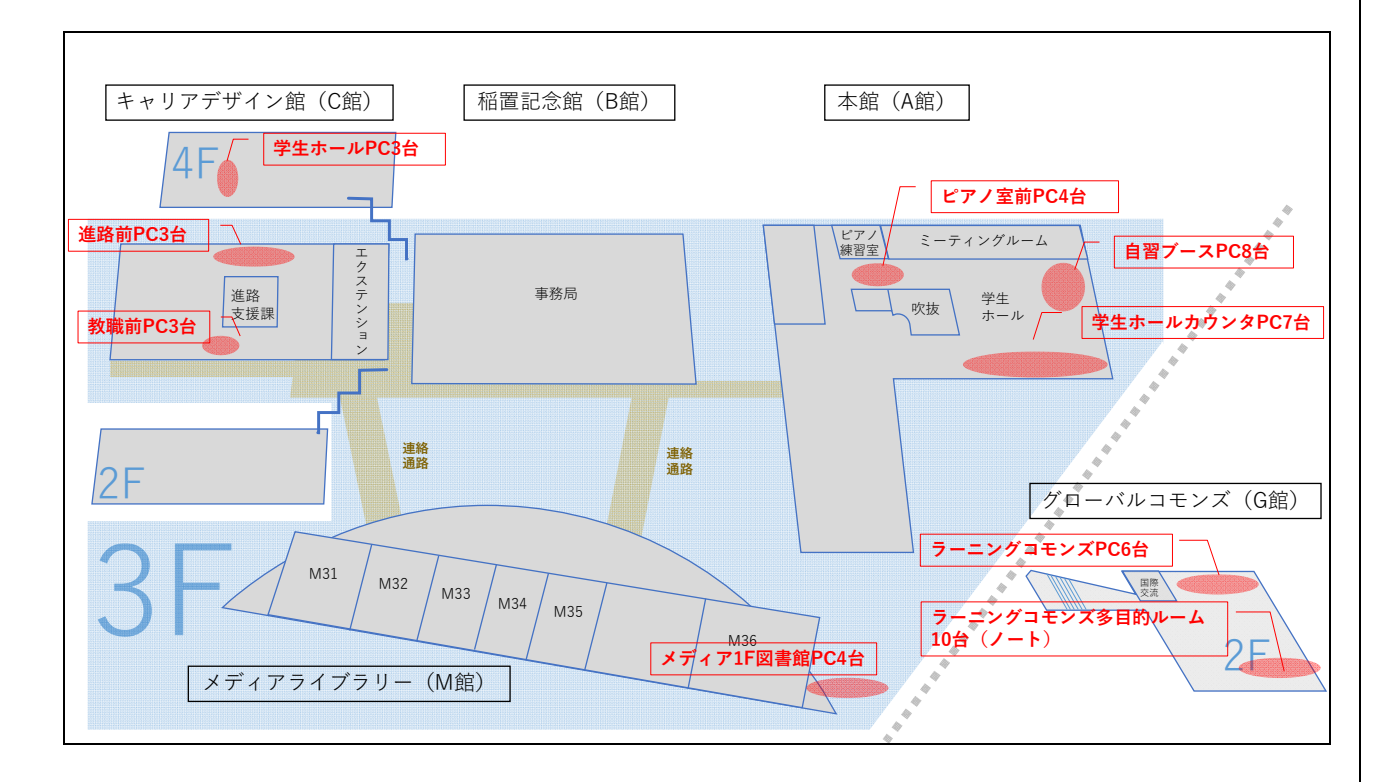

A 館学生ホール 19 台

C 館学生ホール+その他 9台

G館 16台

その他、情報演習室未使用教室は自習室として開放しております

## 3.PC 利用時の注意事項

- ① 同時にログインできる PC は1ユーザ、1PC。複数 PC に同時ログインはできません
- ② 利用終了時は必ずシャットダウンをしてください
- ③ シャットダウンすると作成データは削除されます。必要なデータは USB, OneDrive, X ドライブに保存してください

# 4.基本アプリケーションの起動手順

4.1 Office 2021

4.1.1 スタートボタンをクリック

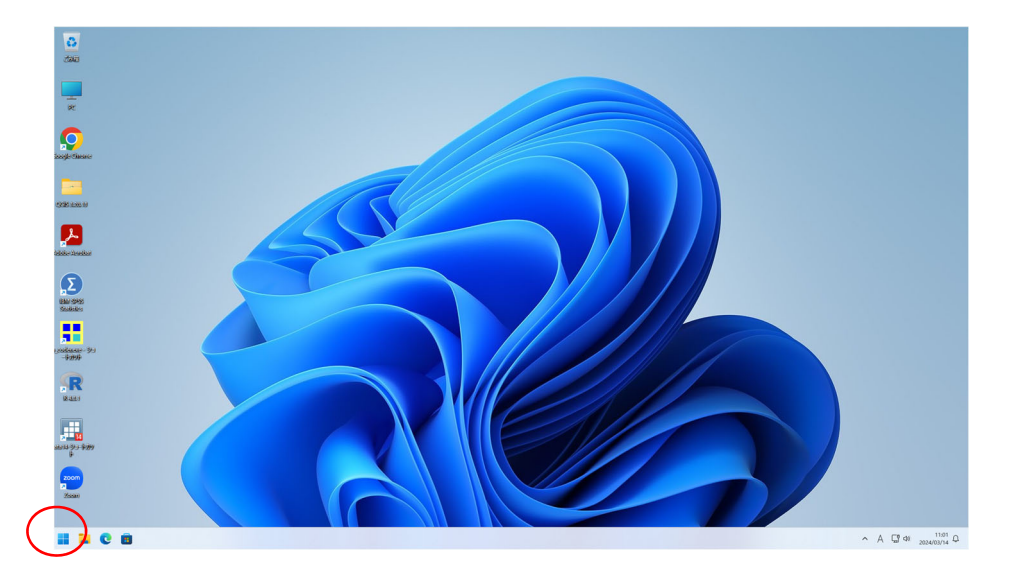

4.1.2 アプリケーションをクリック (Word, Excel, PowerPoint)

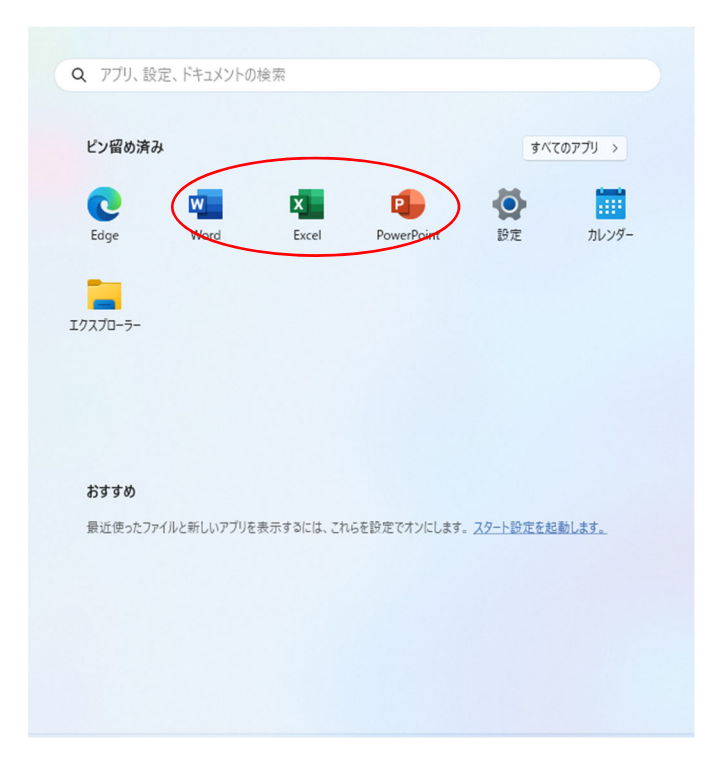

# 4.1.3 白紙の文書を選択(Wordの場合)

|          |                                                                    |                         | Word                   |                   | サインイ                        |                                   |
|----------|--------------------------------------------------------------------|-------------------------|------------------------|-------------------|-----------------------------|-----------------------------------|
| Word     | おはようございます                                                          |                         |                        |                   |                             |                                   |
| ∩<br>≭-∆ | <ul> <li>新規</li> <li>57-1588</li> </ul>                            | Au<br>Broo<br>Bizzero A | 75                     | (2) 110           |                             |                                   |
| 新規       | 戸紙の文書 Word へようごそ                                                   | シングル スペース (空白) 初めての目次作成 | ቻュートリアル スナップショット カレンダー | モダンな対系列の履歴書 モダンない | 時系列のカバー レター MOO 社のデザインによる洗… | 洗練されたカバー レター (デザ…<br>その物のテンプレート → |
|          | <b>最近使ったアイテム</b> ビン留め<br>ー<br>毎近類いた文章はありません。[第く] をクルウして 文書 を参照します。 |                         |                        |                   |                             | 2の読み文庫 →                          |
|          |                                                                    |                         |                        |                   |                             |                                   |
|          |                                                                    |                         |                        |                   |                             |                                   |
|          |                                                                    |                         |                        |                   |                             |                                   |
|          |                                                                    |                         |                        |                   |                             |                                   |

# 4.1.4 Word が立ち上がる

| 自動保存 ● 尹 田 り ~ ひ = 文書1 - Wor                                                                                                    | d 🔎 検索                                                                                                 |                                                  |                                         | <del>গন্যন্য</del> 💷 – 🗗 🗙 |
|----------------------------------------------------------------------------------------------------|----------------------------------------------------------------------------------------------------|--------------------------------------------------|-----------------------------------------|----------------------------|
| ファイル ホーム 挿入 デザイン レイアウト 参考資料 差し込み文書 校問                                                                                                    | 表示 ヘルプ                                                                                                 |                                                  |                                         | 10 共有                      |
| ☆ 切り取り     協力ビー     協力ビー     「協力ビー     「協力ビー     「協力ビー     「協力ビー     「協力ビー     「協力ビー     「協力ビー     「協力ビー     「協力     「協力      「協力     「協力 | □ - □ - □ - □ - □ = □ × - 2↓ +<br>■ = = = ■ □ □ = - △ - □ -<br>□ - □ - □ - □ - □ - □ - □ - □ - □ - □ - | あア亜 あア亜 あア亜 あア亜 <i>あア亜</i><br>見出し1 見出し2 表題 副園 斜体 | あア亜 あア亜 あア亜 あア亜<br>強調料体 強調料体 2 強調太字 引用文 |                            |
| クリップボード 15 フォント 15                                                                                                    | 段第 5                                                                                                   | 294%                                             |                                         | 5 編集                       |
|                                                                                                    |                                                                                                    |                                                  |                                         |                            |
|                                                                                                    |                                                                                                    |                                                  |                                         |                            |
|                                                                                                    |                                                                                                    |                                                  |                                         |                            |
|                                                                                                    |                                                                                                    |                                                  |                                         |                            |
|                                                                                                    |                                                                                                    |                                                  |                                         |                            |
|                                                                                                    |                                                                                                    |                                                  |                                         |                            |

#### 4.2 Stata

4.2.1 デスクトップの Stata14 をダブルクリック

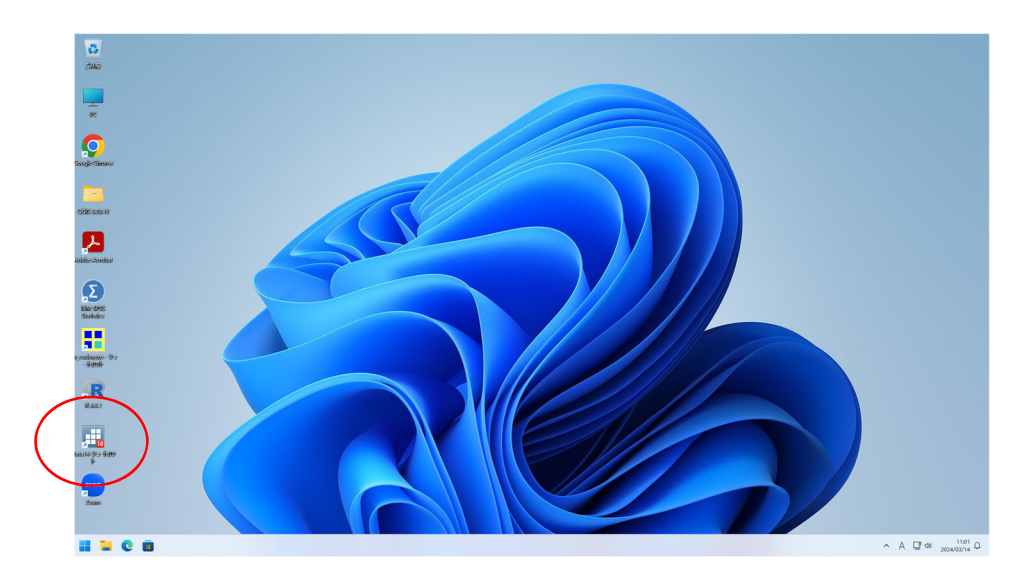

4.2.2 STATA が起動する

"更新プログラムの自動チェックを無効にする"を選択し OK

をクリック

| 🔜 Stata/IC 14.2             |                                                     |                                                                                                    |   |                     | - 0        | ×      |
|-----------------------------|-----------------------------------------------------|----------------------------------------------------------------------------------------------------|---|---------------------|------------|--------|
| ファイル(F) 編集(E) データ(D) グラフィック | 7ス(G) 統計(S) ユーザ(U) ウィンドウ(W) ヘルプ(H)                  |                                                                                                    |   |                     |            |        |
| 2 A B A R                   | 📬 🔲 O 🛛                                             |                                                                                                    |   |                     |            |        |
| 展歴 <b>T</b> 中 ×             |                                                     |                                                                                                    |   | 変数                  |            | τ÷×    |
| コマンドフィルタを入力                 | (R)                                                 |                                                                                                    | - | <ul> <li></li></ul> | タを入力       |        |
| # אעקב rc                   | /_ // //                                            |                                                                                                    |   | 名前                  | ラベル        |        |
| ●示するアイテムがありません              |                                                     | Copyright 1985-2015 StateCorp LLC<br>StateCorp<br>4905 Lakeway Drive<br>College StateCorp, Texas 77845 USA<br>800-STATA-PC http://www.state.com<br>979-656-4600 stateState.com<br>979-656-4601 (fax)<br>1%7BL/LEMU(tidt.\$%720/Little<br>100785 | - | 表示す:<br>表示す:        | Bアイテムがありませ | ι.     |
|                             | <ol> <li>Onicode 1</li> <li>●更新プログラムの自動チ</li> </ol> | エックを無効にする                                                                                                    | E | ブロパティ               |            | ₽×     |
|                             |                                                     |                                                                                                    |   | A + +               |            |        |
|                             | ✓ 更新プログラムをチェック                                      | する前に通知する                                                                                                    | E | 3 変数                |            |        |
|                             |                                                     |                                                                                                    |   | 名前                  |            |        |
|                             |                                                     | UK                                                                                                    |   | ラベル                 |            |        |
|                             |                                                     |                                                                                                    |   | 保仔形式                |            |        |
|                             |                                                     |                                                                                                    |   | ノオーマット<br>体ラバル      |            |        |
|                             |                                                     |                                                                                                    |   | XT                  |            |        |
|                             |                                                     |                                                                                                    | E | ヨデータ                |            |        |
|                             |                                                     |                                                                                                    | E | ヨ ファイル名             |            |        |
|                             |                                                     |                                                                                                    |   | ラベル                 |            |        |
|                             |                                                     |                                                                                                    | v | XE                  |            |        |
|                             |                                                     |                                                                                                    |   | 发数                  | 0          |        |
|                             | זעיקר                                               |                                                                                                    |   | (現)<br>サイブ          | 0          |        |
|                             | 2101                                                |                                                                                                    | - | XEII                | oM         | I      |
|                             |                                                     |                                                                                                    |   | ソート基準               | S.M.       | _      |
| C:¥Users¥516991¥Documents   |                                                     |                                                                                                    |   |                     | CAP NUN    | OVR at |

#### 4.2.3 STATA が使用可能となる

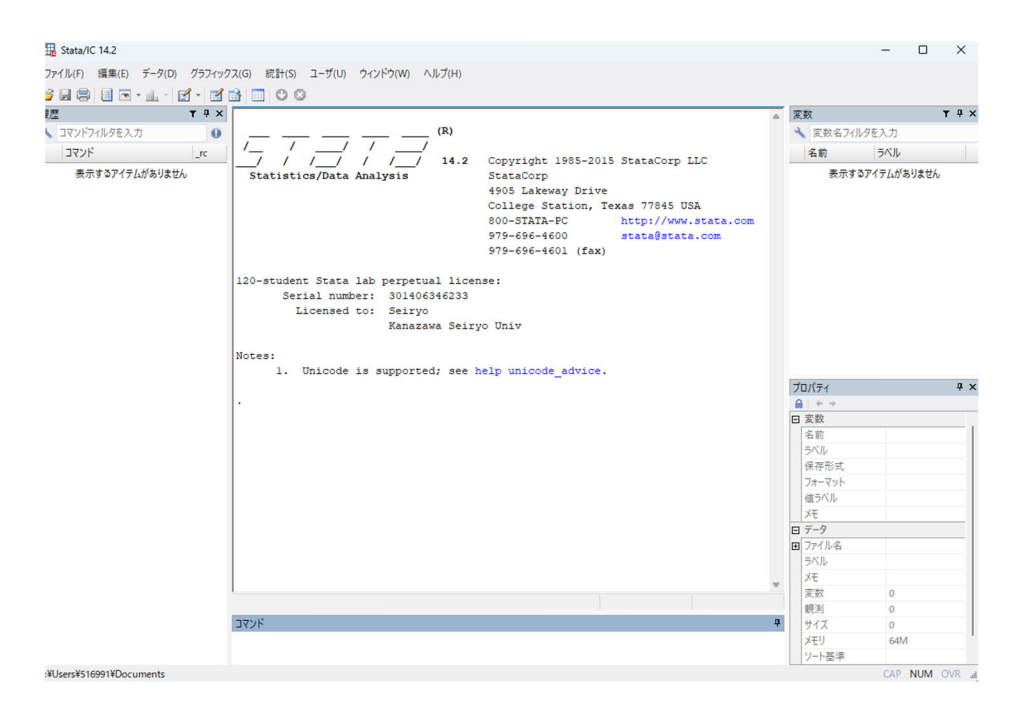

#### 4.3 R

### 4.3.1 デスクトップの R をダブルクリック

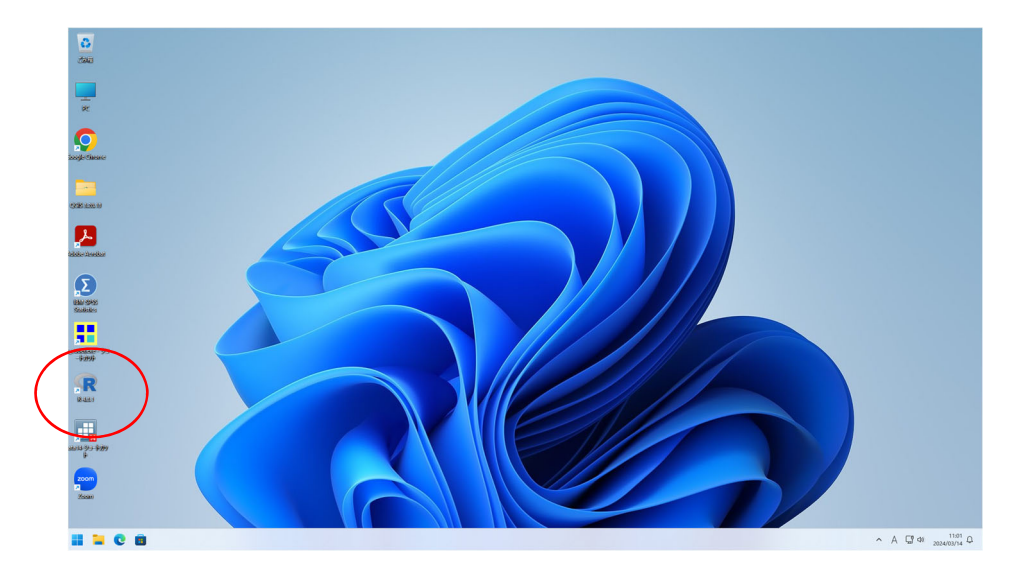

#### 4.3.2 R が起動し作業可能となる

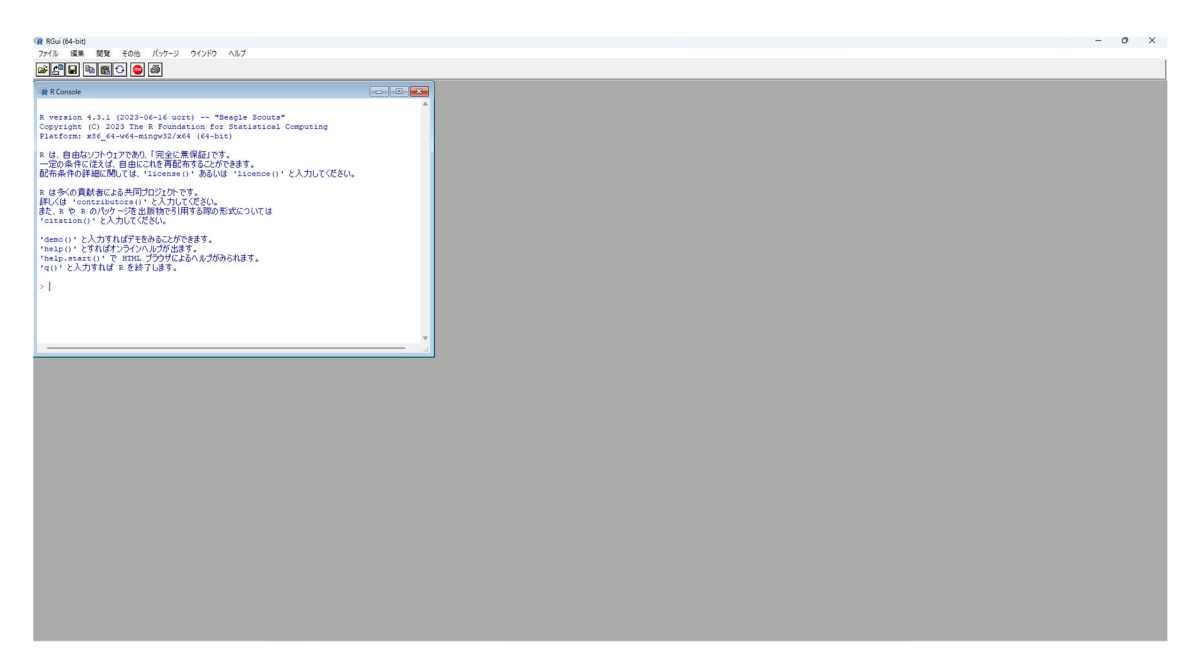

#### 4.4 HAD

### 4.4.1 エクスプローラをクリック

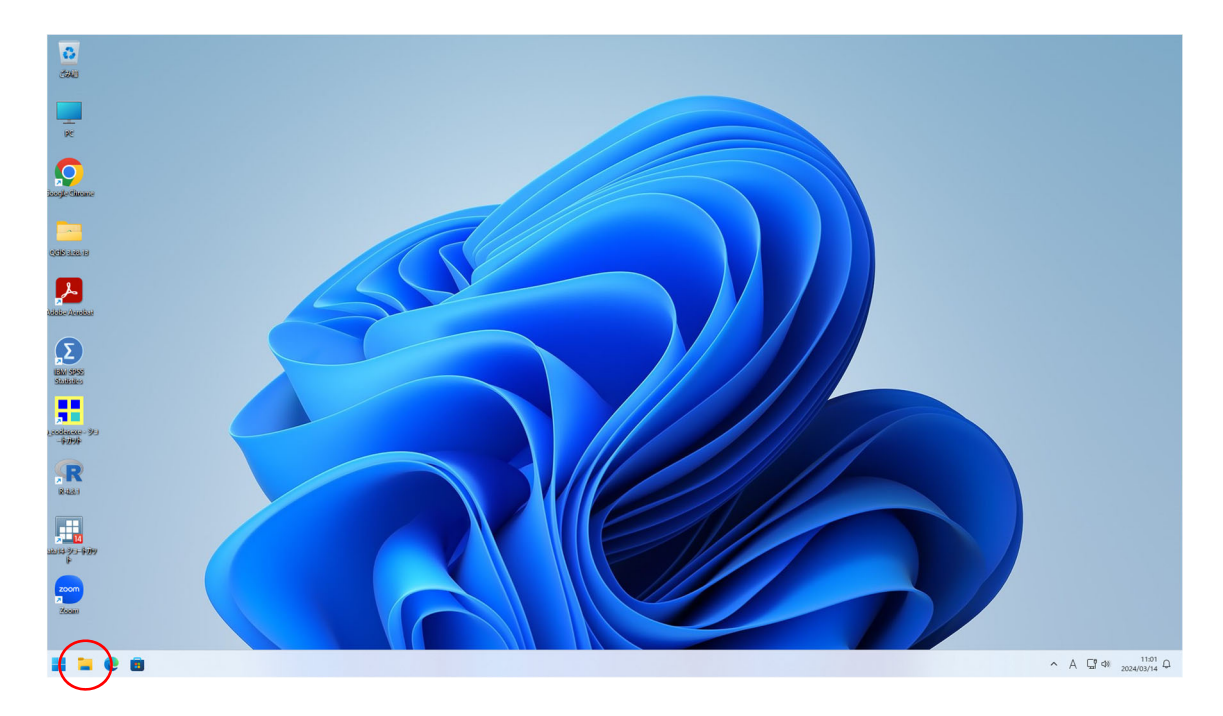

#### 4.4.2 open フォルダをクリック

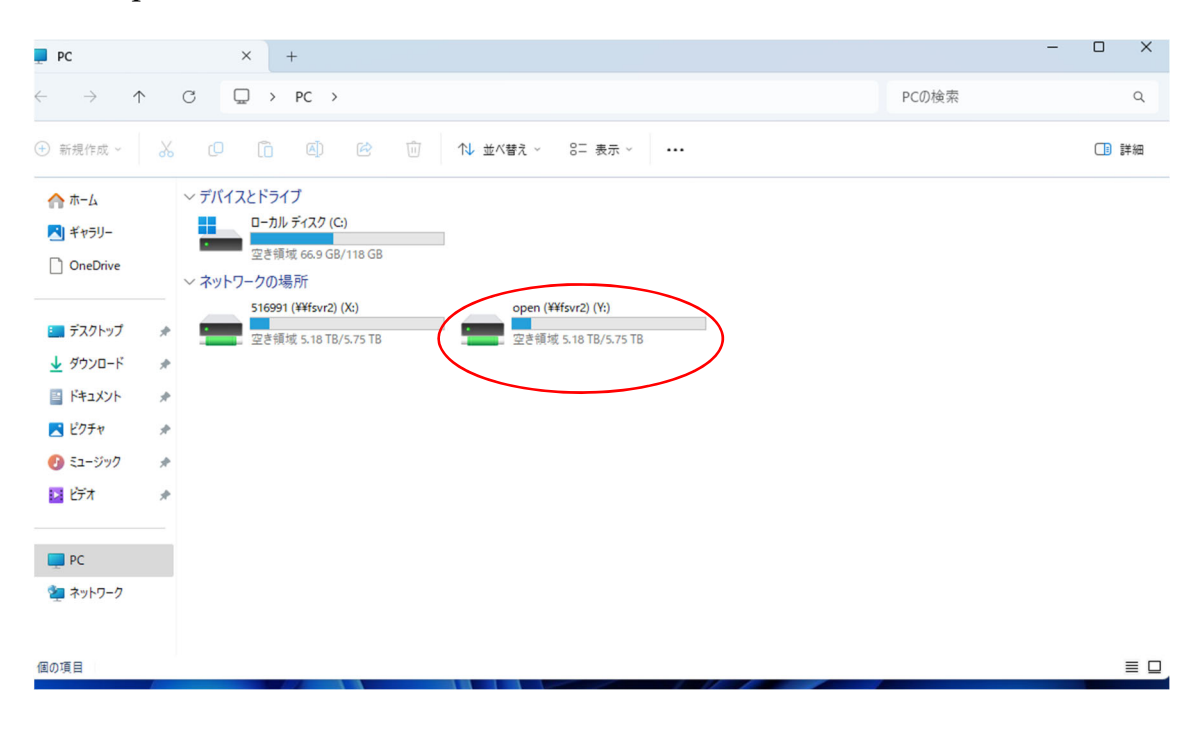

## 4.4.3 I-総合情報センター フォルダをクリック

| open (¥¥fsvr2) (Y:)                 | × +                 |                  |            |     | -                      | o x  |
|-------------------------------------|---------------------|------------------|------------|-----|------------------------|------|
| $\leftarrow  \rightarrow  \uparrow$ | C □ > PC > open (¥  | ∉fsvr2) (Y:) >   |            |     | open (¥¥fsvr2) (Y:)の検索 | Q    |
| ④ 新規作成 ∨                            | 0 🗋 🔿 🖻             | 🗓 🛝 並べ替え - 📰     | 表示 ~ •••   |     |                        | 📑 詳細 |
| <u> </u>                            | 名前                  | 更新日時             | 種類         | サイズ |                        |      |
| 📩 ギャラリ−                             | 📒 A-佐藤              | 2023/12/25 15:33 | ファイル フォルダー |     |                        |      |
| > 🗋 OneDrive                        | <mark>二</mark> A-寺嶋 | 2023/03/28 13:03 | ファイル フォルダー |     |                        |      |
|                                     | <mark>二</mark> A-西村 | 2023/03/28 13:03 | ファイル フォルダー |     |                        |      |
| 🛄 デスクトップ 🏾 🖈                        | 🔁 A-辰島              | 2023/12/18 11:49 | ファイル フォルダー |     |                        |      |
| 🛓 ダウンロード 🏾 🖈                        | 🚞 A-中村              | 2023/07/29 14:53 | ファイル フォルダー |     |                        |      |
| F+1X7F *                            | 田릖-A 💼              | 2023/07/21 13:25 | ファイル フォルダー |     |                        |      |
| 🔀 ピクチャ 🏾 🖈                          | 늘 A-德前              | 2024/01/16 13:42 | ファイル フォルダー |     |                        |      |
| 5ユージック     *                        | <mark>二</mark> A-飯田 | 2023/11/14 16:22 | ファイル フォルダー |     |                        |      |
| 🖬 धेर्नेत 🖈                         | 🚞 F-ゼミナ−ル_佐々木       | 2022/03/30 15:58 | ファイル フォルダー |     |                        |      |
|                                     | 늘 F-専門ゼミナールⅠ_中島     | 2022/03/30 15:58 | ファイル フォルダー |     |                        |      |
| > PC                                | 🚞 G-ぼけっとれこーだー       | 2019/04/23 12:39 | ファイル フォルダー |     |                        |      |
| > <b>2</b> ネットワーク                   | H-CDP               | 2023/08/03 12:29 | ファイル フォルダー |     |                        |      |
| <u>.</u>                            | H-19,77959          | 2024/01/30 18:38 | ファイル フォルダー |     |                        |      |
| (                                   | I-総合情報センター          | 2024/03/14 13:10 | ファイル フォルダー |     |                        |      |
| 33 個の項目                             |                     |                  |            |     |                        |      |

# 4.4.4 統計ソフト HAD フォルダをデスクトップにコピー&ペースト

| C<br>Caa                                                                                                    |                                                                                                    |                                                                                                    |                                                                              |                                                      |     |               |      |
|----------------------------------------------------------------------------------------------------|----------------------------------------------------------------------------------------------------|----------------------------------------------------------------------------------------------------|------------------------------------------------------------------------------|------------------------------------------------------|-----|---------------|------|
| <b>-</b>                                                                                                    | - 1-総合情報セン                                                                                                    | 19- × +                                                                                                 |                                                                              |                                                      |     | =:            |      |
| ĸ                                                                                                    | ← → •                                                                                                    | ↑ C 🖵 > PC > open (₩¥fsvr2)                                                                             | (Y:) > I-総合情報:                                                               | センター >                                               |     | I-総合情報センターの検索 | Q    |
| $\mathbf{O}$                                                                                                    | <ul> <li>新現作成 ~</li> </ul>                                                                                                    | x ø n ø e i                                                                                             | 1↓ 並べ替え ~ =                                                                  | 表示                                                   |     |               | 111日 |
| iongle Silonar<br>Colling and Market Market | ♠ ħ~.\<br>♥ ₹₹59j-<br>> □ OneDrive                                                                                                    | 名前 ^ 2019新伝教員内け接続教官設備ハンズオン<br>2019新伝教員内け接続教官設備ハンズオン<br>2023年度学科システムガイダンス動画                              | 更新日時<br>2024/01/18 15:27<br>2024/03/14 13:10                                 | 種類<br>ファイル フォルダー<br>ファイル フォルダー                       | 977 |               |      |
| Atomiana atomiana                                                                                                    | = 727Hy7<br>↓ 7920=F<br>= Fazyh                                                                                                    | <ul> <li>● C型 (本) ス (ネ) / 1 / 2 / A</li> <li>○ old</li> <li>○ test</li> <li>○ インターネットショートカット</li> </ul> | 2022/10/27 14:15<br>2024/02/08 11:13<br>2024/02/08 11:13<br>2022/06/09 9:13  | ファイル フォルター<br>ファイル フォルダー<br>ファイル フォルダー<br>ファイル フォルダー |     |               |      |
| Edw (995)<br>Sakatikes                                                                                                    | <ul> <li>○ 1000</li> <li>○ 1000</li> <li>○ 1000<td>*********************************</td><td>2022/01/17 18:11<br/>2023/10/27 14:15<br/>2019/04/04 14:17<br/>2023/10/20 11:04</td><td>ファイル フォルダー<br/>ファイル フォルダー<br/>ファイル フォルダー<br/>ファイル フォルダー</td><td>_</td><td></td><td></td></li></ul> | *********************************                                                                       | 2022/01/17 18:11<br>2023/10/27 14:15<br>2019/04/04 14:17<br>2023/10/20 11:04 | ファイル フォルダー<br>ファイル フォルダー<br>ファイル フォルダー<br>ファイル フォルダー | _   |               |      |
| Justicear-ys<br>→2009                                                                                                    | > 📮 PC<br>> 🍓 Ryh7-7                                                                                                    |                                                                                                    |                                                                              |                                                      |     |               |      |
| R                                                                                                    | 21 日東の第1                                                                                                    | の項目を選択                                                                                                  |                                                                              |                                                      |     |               |      |
| min \$> + 939                                                                                                    |                                                                                                    |                                                                                                    |                                                                              |                                                      |     |               |      |
| room<br>Zoow                                                                                                    |                                                                                                    |                                                                                                    |                                                                              | 1                                                    |     |               |      |

4.4.5 デスクトップにコピーした、統計ソフト HAD フォルダ内の

HAD17\_204.xlsm をダブルクリック

| 0<br>690                                |                                                                                                    |         |
|-----------------------------------------|----------------------------------------------------------------------------------------------------|---------|
| <b>—</b>                                |                                                                                                    |         |
| IK.                                     | ▶ 約計/フトHAD × +                                                                                                    | - 0 X   |
| $\mathbf{O}$                            | ← → ↑ C □ → 統計ソフトHAD → 統計ソフトHADの検索                                                                                                    | ۹       |
| Georgie Giucane                         | ⓒ Mirth $x$ $𝔅$ $𝔅$ $𝔅$ $𝔅$ $𝔅$ $𝔅$ $𝔅$ $𝔅$                                                                                                    | □ 1= HB |
|                                         | ☆ ホーム 名前 <sup>▲</sup> 更新日時 催焼 サイズ                                                                                                    |         |
| 006 338-19                              | N ¥v99- 2024/03/14 13:14 7x1k/-                                                                                                    |         |
|                                         | OneDrive     OneDrive     OneDrive |         |
|                                         | 2023/10/19 11:48 F#3X/F 1 KB                                                                                                    |         |
| Addiso Antidasi                         | 「スクトップ      #                                                                                                    |         |
|                                         | <u>↓</u> ダウンロード #                                                                                                    |         |
|                                         | 142XE41 🖉                                                                                                    |         |
|                                         | 🔀 ビクチャ 🔹                                                                                                    |         |
| Statistics                              | 🚱 ξα-ジック 🔹                                                                                                    |         |
|                                         | 2 CFA #                                                                                                    |         |
| th soldiess= 9)                         |                                                                                                    |         |
| -9270                                   | 2                                                                                                    |         |
| R                                       |                                                                                                    |         |
| 18 424 I                                |                                                                                                    |         |
|                                         | 4 偏の項目                                                                                                    |         |
|                                         |                                                                                                    |         |
| A L LA                                  |                                                                                                    |         |
| 100 10 10 10 10 10 10 10 10 10 10 10 10 |                                                                                                    |         |
| 2000                                    |                                                                                                    |         |
|                                         |                                                                                                    |         |
| 250580                                  |                                                                                                    |         |
|                                         |                                                                                                    |         |

4.4.6 コンテンツの有効化をクリック

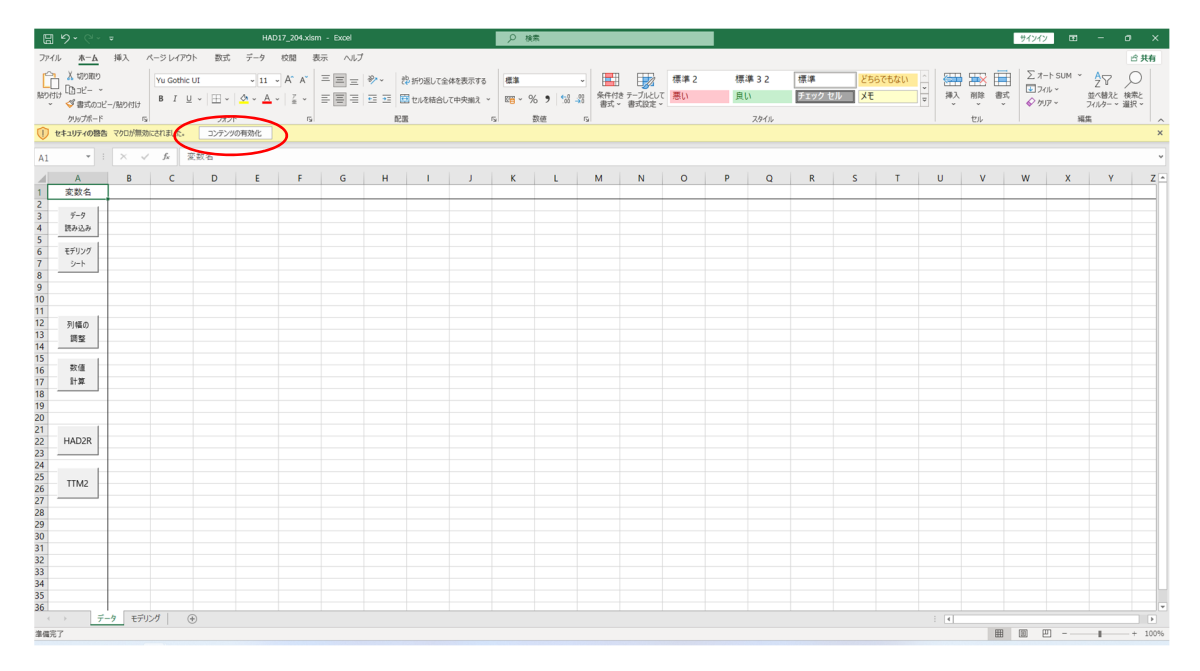

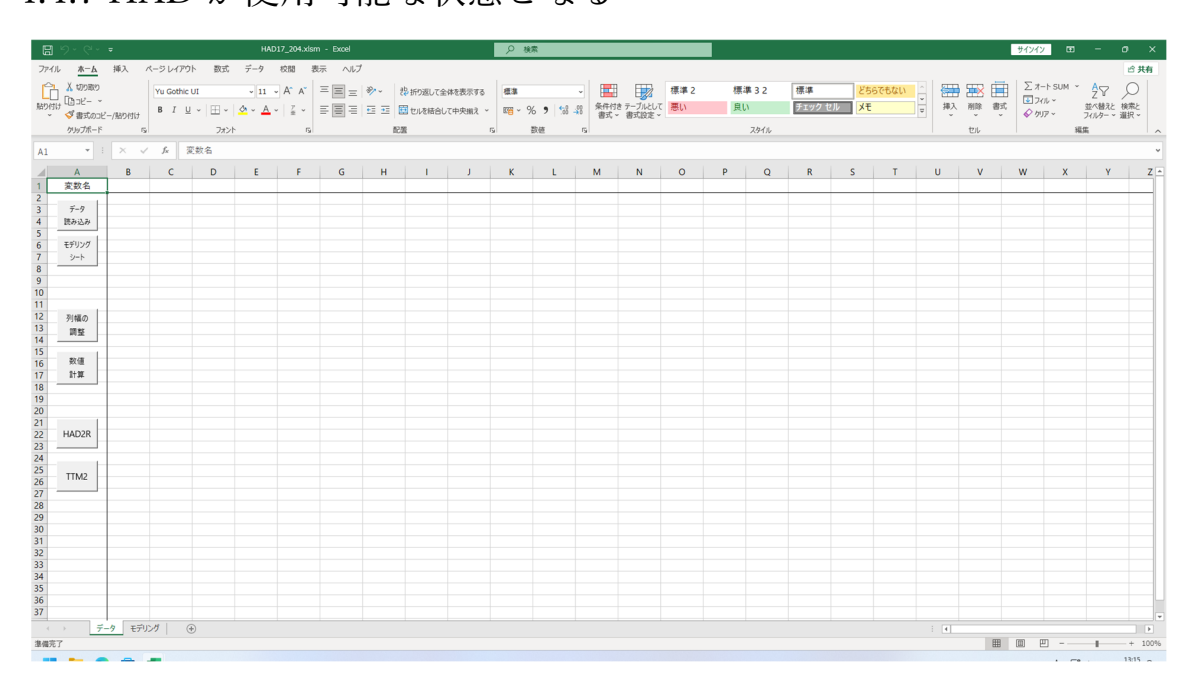

## 4.4.7 HAD が使用可能な状態となる

# 4.5 Jamovi

# 4.5.1 スタートボタンをクリック

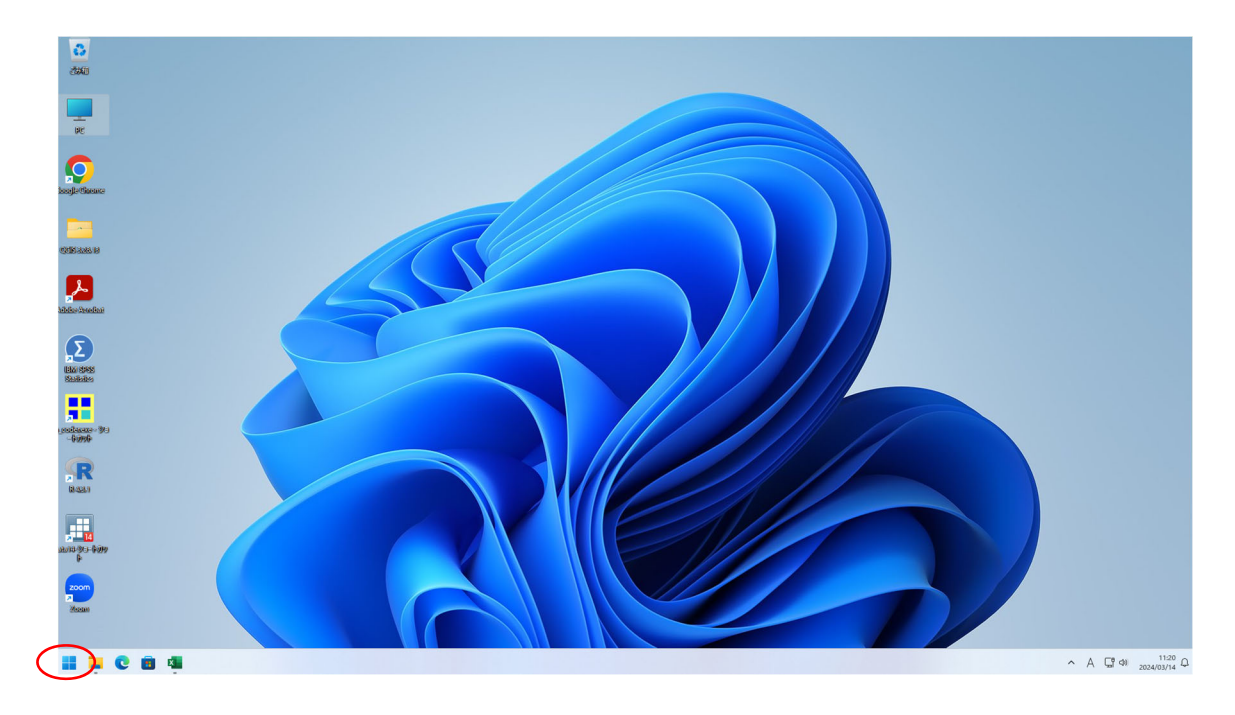

# 4.5.2 すべてのアプリを選択

| 0 77711 50 | - 1 <sup>1</sup> | ~ <b>=</b> |              |          |           |
|------------|------------------|------------|--------------|----------|-----------|
| Q PJJ, g   | 定、トキュメントの        | 英宗         |              |          |           |
| ピン留め済み     | ,                |            |              | <b></b>  | (סדלע >   |
| C<br>Edge  | Word             | Excel      | PowerPoint   | 設定       | <br>カレンダー |
| 1927-5-    |                  |            |              |          |           |
|            |                  |            |              |          |           |
| おすすめ       |                  |            |              |          |           |
| 最近使ったファ    | イルと新しいアプリをき      | 表示するには、これ  | らを設定でオンにします。 | スタート設定を起 | 動します。     |
|            |                  |            |              |          |           |
|            |                  |            |              |          |           |
| 5165       | 991              |            |              |          | Ċ         |

# 4.5.3 jamovi2.3.26 をクリック

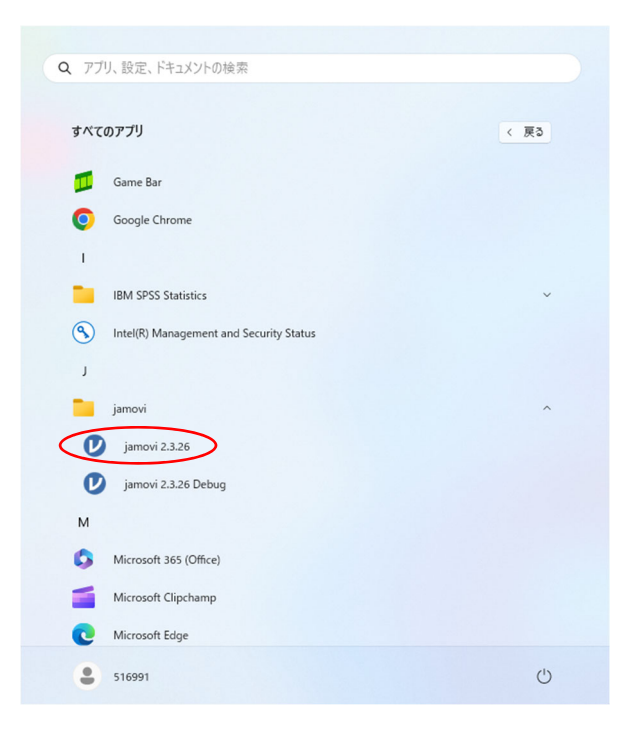

# 4.5.4 jamovi が立ち上がる

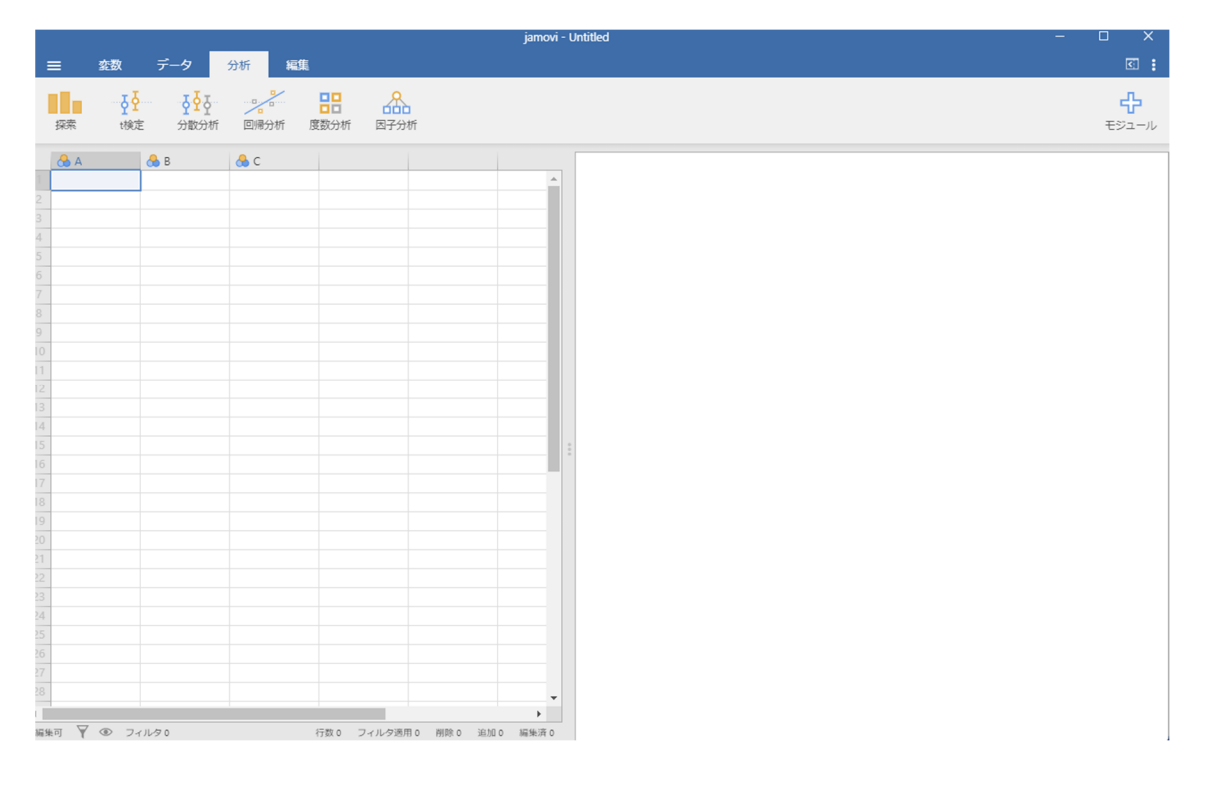

#### 4.6 KH Corder

4.6.1 デスクトップ上の kh\_coder.exe をダブルクリック

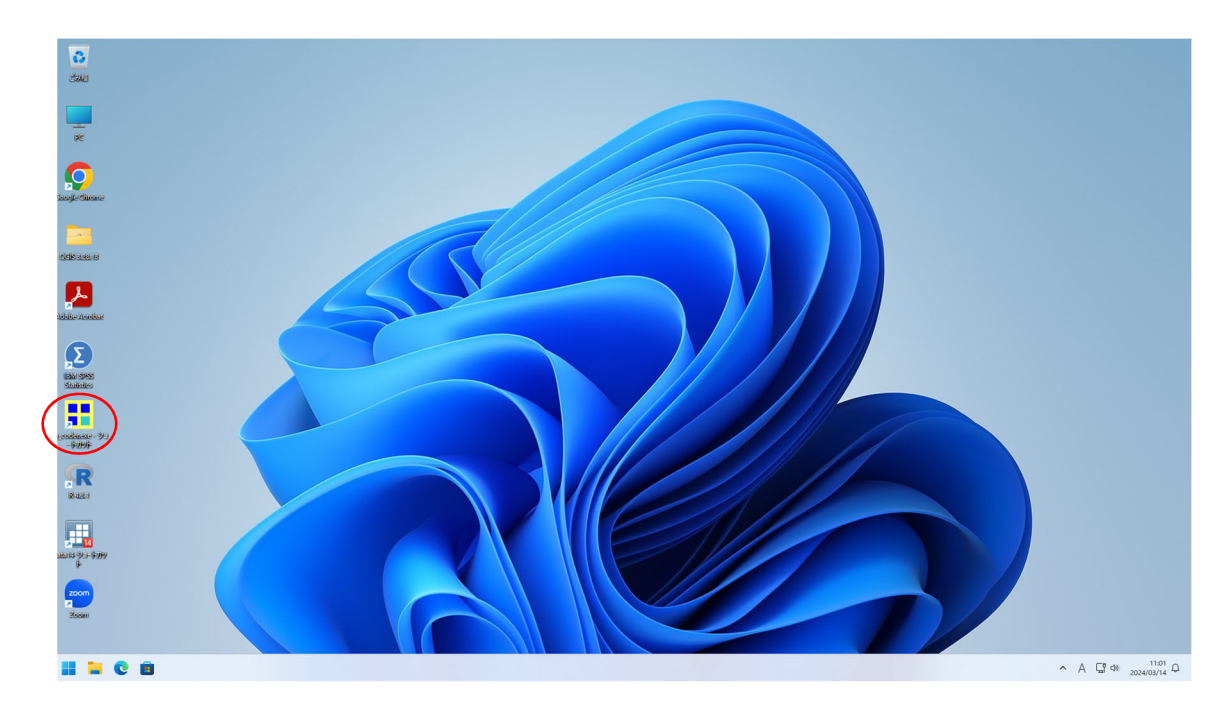

4.6.2 KH Corder が起動する

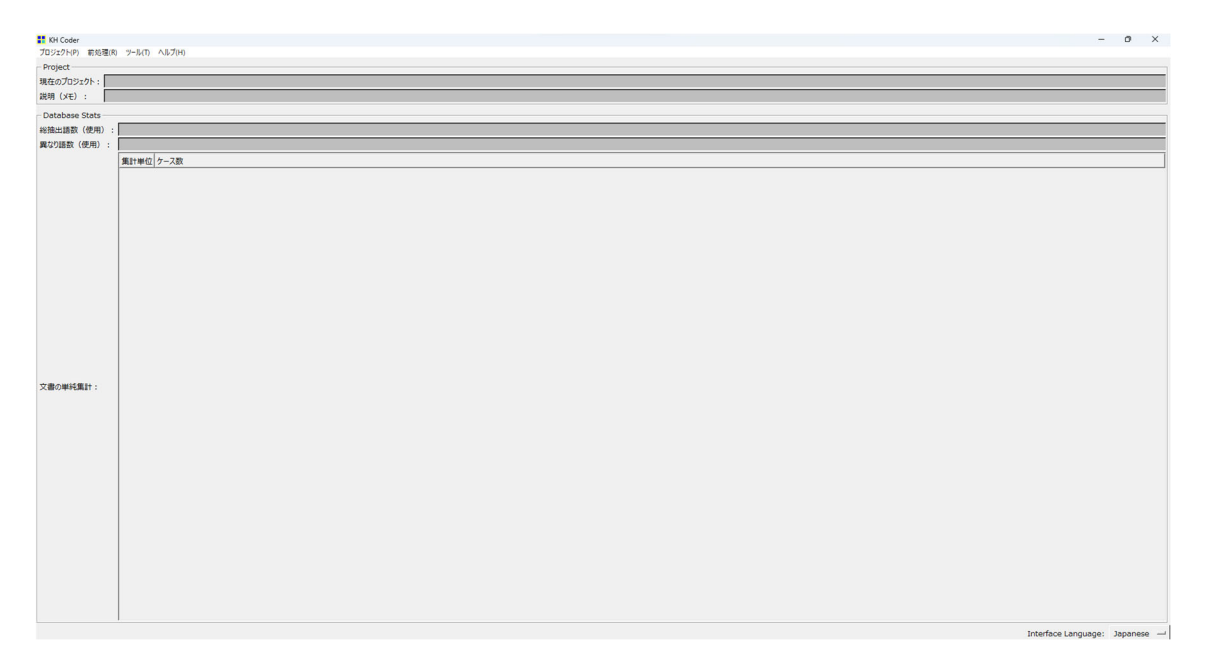

# 4.7 QGIS

4.7.1 デスクトップ上の QGIS3.28.13 のフォルダをダブルクリック

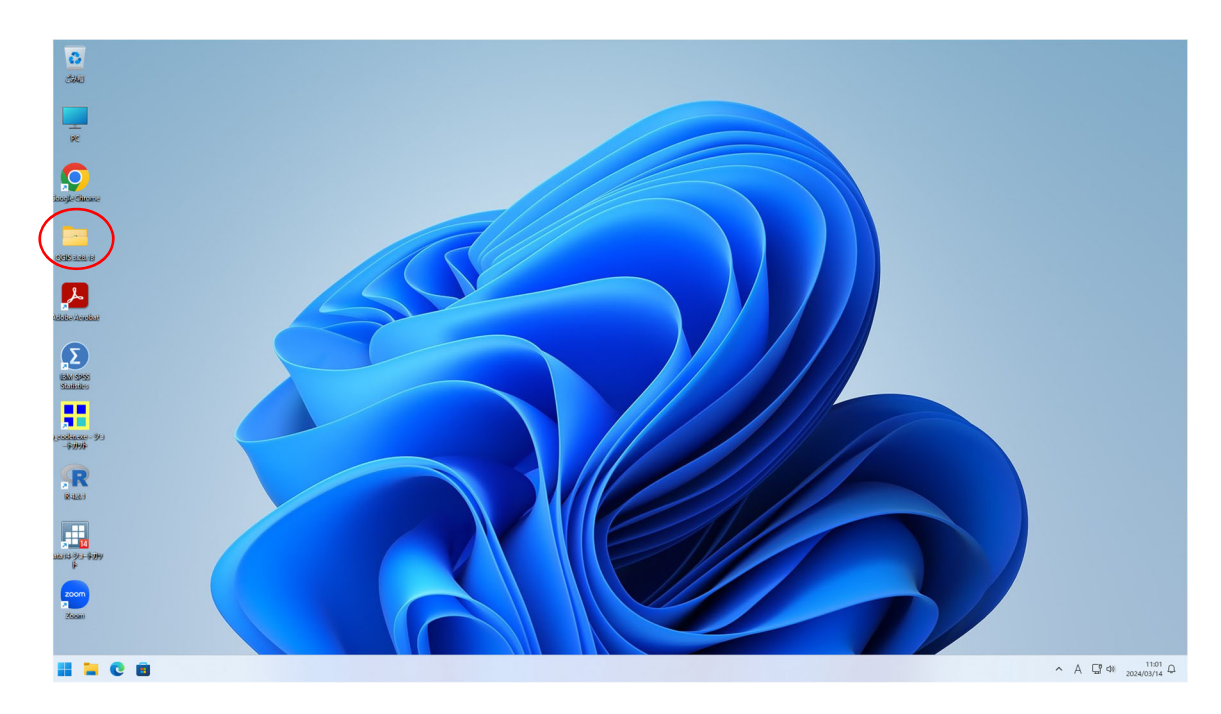

4.7.2 フォルダ内の QGIS3.28.13 をダブルクリック

| QGIS 3.28.13                      | × +                                  |                     |           |      | -               |      |
|-----------------------------------|--------------------------------------|---------------------|-----------|------|-----------------|------|
| $\leftarrow \rightarrow \uparrow$ | ℃ 💭 > QGIS 3.28.13                   |                     |           |      | QGIS 3.28.13の検索 | Q    |
| 新規作成 ∨                            | x 0 6 0 % 0                          | 1↓ 並べ替え ~ 🔳         | ≣表示 ∽ ••• |      |                 | 📑 詳細 |
| <u>^</u> π−Δ                      | 名前                                   | 更新日時                | 種類        | サイズ  |                 |      |
| ▶ ギャラリー                           | RASS GIS 8.3.1                       | 2023/12/20 10:50    | ショートカット   | 2 KB |                 |      |
| OneDrive                          | OSGeo4W Setup                        | 2023/12/20 10:51    | ショートカット   | 2 KB |                 |      |
|                                   | OSGeo4W Shell                        | 2023/12/20 10:50    | ショートカット   | 2 KB |                 |      |
| = デフクトップ                          | QGIS Desktop 3.28.13                 | 2023/12/20 10:51    | ショートカット   | 1 KB |                 |      |
|                                   | Qt Designer with QGIS 3.28.13 custom | wi 2023/12/20 10:51 | ショートカット   | 2 KB |                 |      |
| Eta Ma                            | 54GA GIS 7.8.2                       | 2023/12/20 10:51    | ショートカット   | 2 KB |                 |      |
| ■ 114001                          |                                      |                     |           |      |                 |      |
| Content                           |                                      |                     |           |      |                 |      |
|                                   |                                      |                     |           |      |                 |      |
| M C74                             | -                                    |                     |           |      |                 |      |
| PC                                |                                      |                     |           |      |                 |      |
| 🖆 ネットワーク                          |                                      |                     |           |      |                 |      |
|                                   |                                      |                     |           |      |                 | _    |
| 国の項目                              |                                      |                     |           |      |                 |      |

# 4.7.3 QGIS が起動する

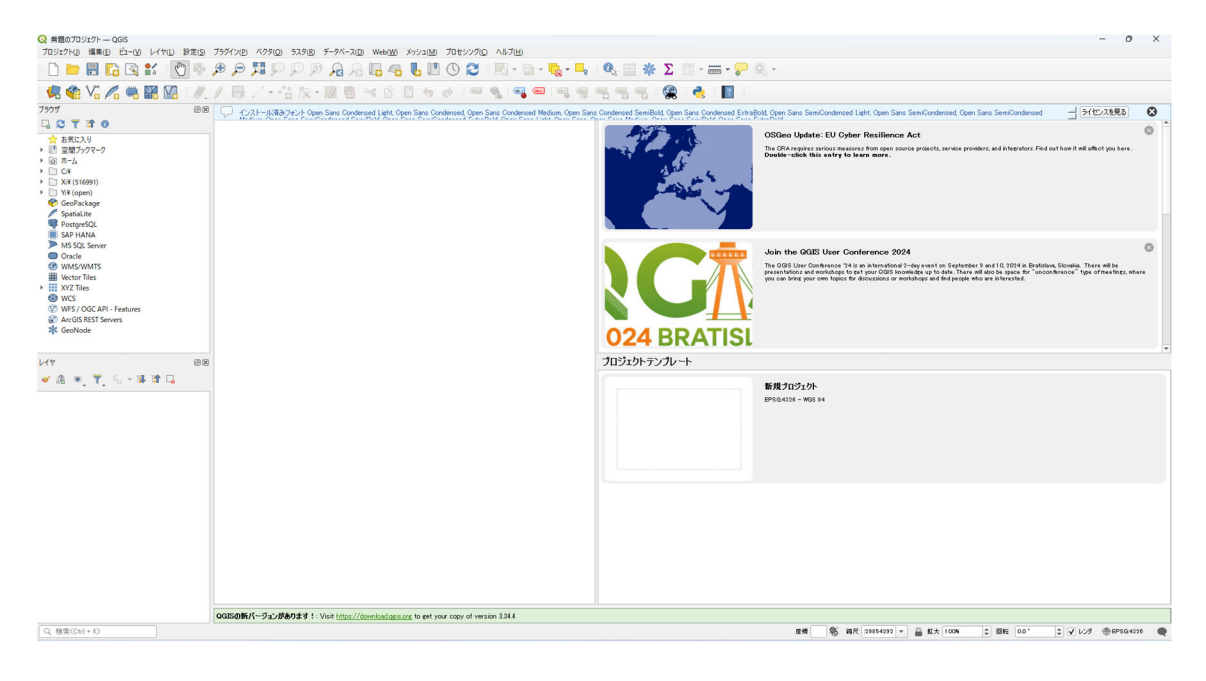

4.8 Adobe 系(Illustrator 等) M35 教室のみ
 Adobe ソフト利用時のアカウントについては情報道場にて都度入

力が必要です。ご利用の際には情報道場へお声かけください。

#### 4.9 弥生会計 M36 教室のみ

4.9.1 デスクトップ上の弥生会計 24 をダブルクリック

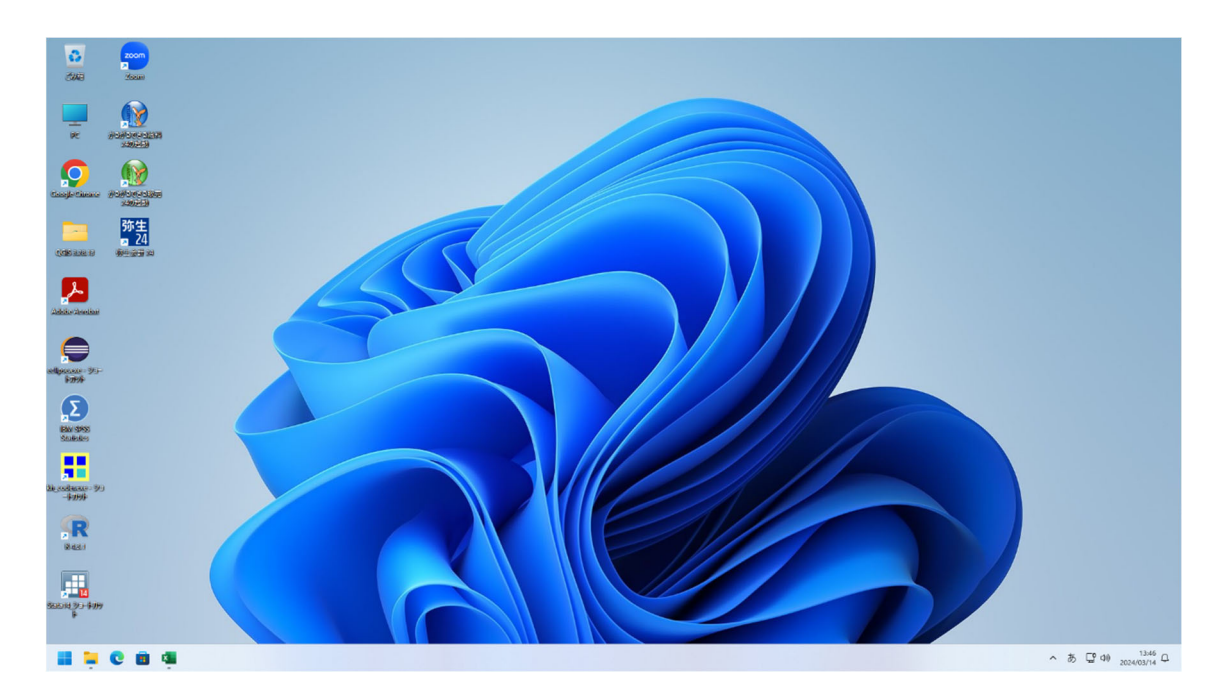

4.9.2 環境設定にてキャンセルをクリック

| 你生会計 プロフェッショナル       |                                                   | - 0           |
|----------------------|---------------------------------------------------|---------------|
| ル(F) オプション(L) ヘルプ(H) |                                                   | <u> </u> ナビナー |
|                      |                                                   |               |
|                      |                                                   |               |
|                      |                                                   |               |
|                      |                                                   |               |
|                      | 環境設定ウィザード                                         |               |
|                      |                                                   |               |
|                      | <b>填現設正</b>                                       |               |
|                      | 入力に関する基本的な環境設定を行います。<br>設定を始めるには、D大へボタンを切りつしてださい。 |               |
|                      |                                                   |               |
|                      |                                                   |               |
|                      |                                                   |               |
|                      |                                                   |               |
|                      |                                                   |               |
|                      |                                                   |               |
|                      |                                                   |               |
|                      | 環境設定は、【オブション】メニューの1環境設定】で後から変更することができます。          |               |
|                      |                                                   |               |
|                      | < 戻る(B) (万大へ(D)) (キャンセル)                          |               |
|                      |                                                   |               |
|                      |                                                   |               |
|                      |                                                   |               |
|                      |                                                   |               |
|                      |                                                   |               |
|                      |                                                   |               |
|                      |                                                   |               |

#### 4.9.3 インボイス制度スタートガイドにて"閉じる"をクリック

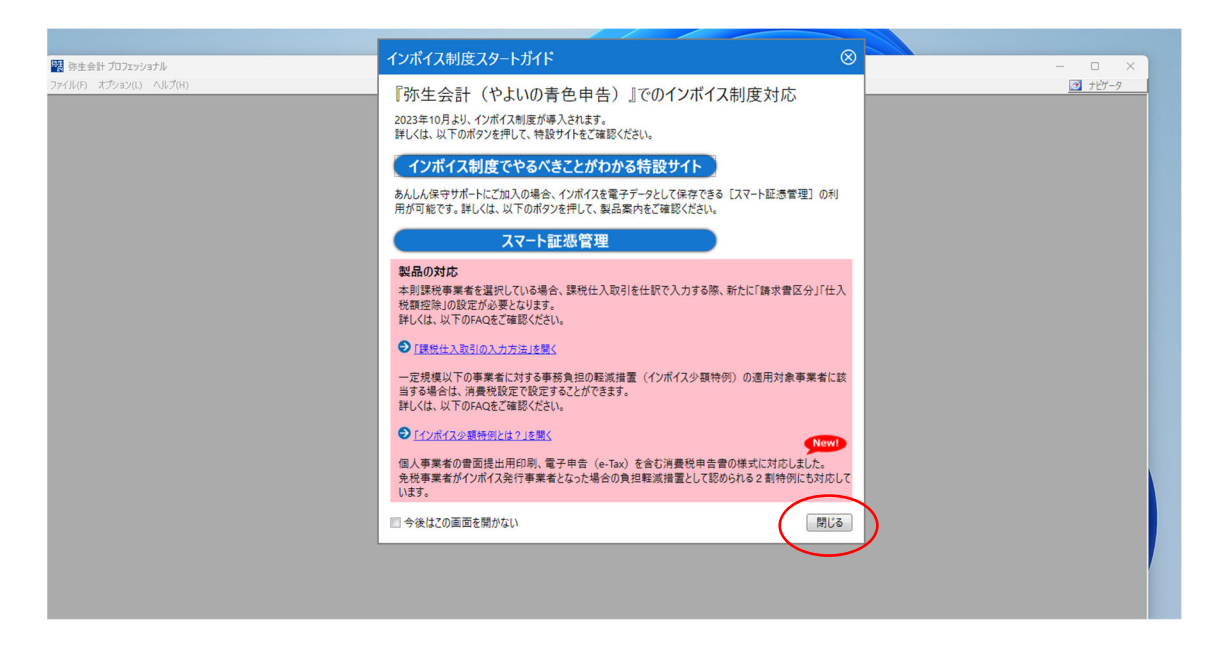

## 4.9.5 弥生会計が使用できる状態となります

| <ul> <li>器 弥生会計 プロフェッショナル</li> <li>ファイル(F) オプション(L)</li> <li>、 シ 、</li> </ul> | - (グイクグナビブーク]<br>ヘルプ(H) | ×<br>• +t)             |
|-------------------------------------------------------------------------------|-------------------------|------------------------|
| 戻る 1215<br>フタート                                                               |                         | ヘルブ 閉じる                |
| A2-1-                                                                         | スタート                    |                        |
|                                                                               |                         | ⑦ サポート(使い方・FAQ)        |
|                                                                               |                         | ◎ 動画で使い方を見る            |
|                                                                               |                         | 名 インボイス制度スタートガイド       |
|                                                                               | 🚯 🔊 👔                   | Ш КУК V                |
|                                                                               | データのデータの遅択              | 新しいコンピューターへ移行する        |
|                                                                               | 新規作成ファイルの復元             | 事業所データを作成する            |
|                                                                               |                         | 既存データを複写してデータを作成す<br>る |
|                                                                               |                         | 事業所データを開く              |
|                                                                               |                         | バックアップファイルを復元する        |
|                                                                               |                         | ファイルを検索する              |
|                                                                               |                         |                        |

4.10 かるがる給与・販売 M36 教室のみ
4.10.1 デスクトップ上のかるがる給与または、販売をダブルクリック(例:かるがる販売)

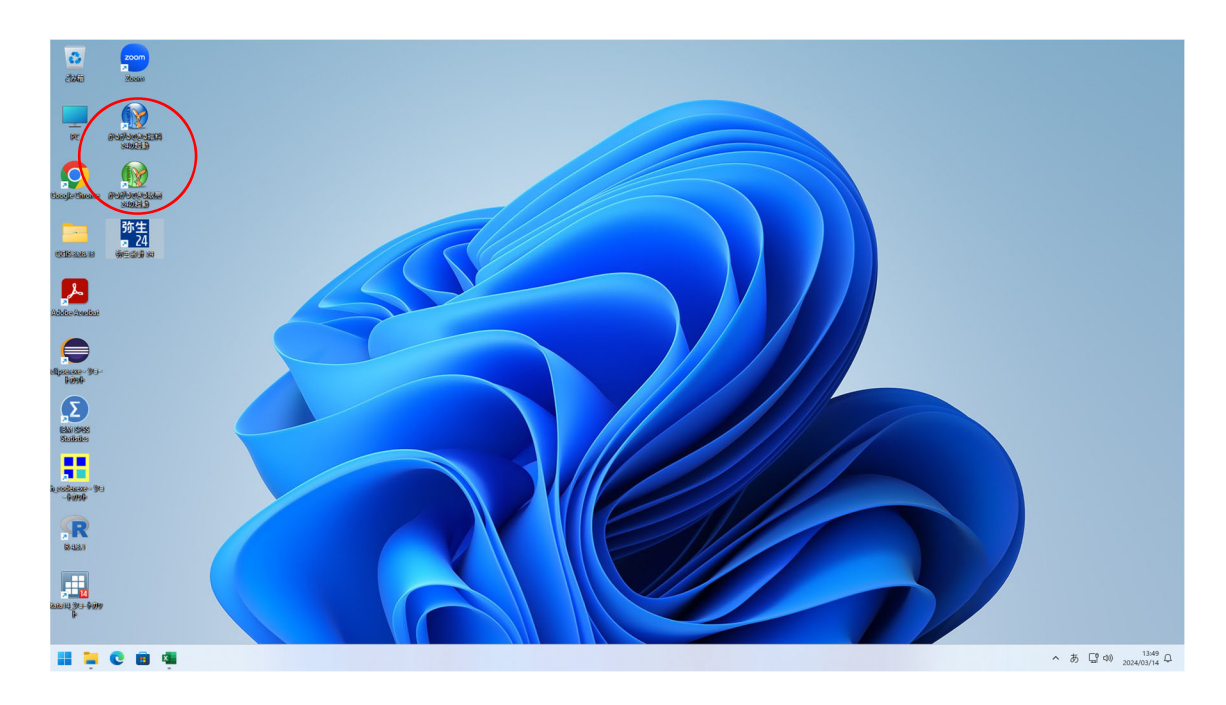

4.10.2 "今すぐアップデートプログラムの確認をする"のチェックを

外し OK をクリック

| т<br>Энгін ж-н пыл | からからてきる構成                                                                              | 942472 - O X                 |
|--------------------|----------------------------------------------------------------------------------------|------------------------------|
|                    | ■<br>アプデートカログラムの程度<br>アプデートカログラムの程度<br>「「「「「「」」」<br>「「」」」<br>「「」」」<br>「」」<br>「」」<br>「」 |                              |
|                    |                                                                                        | ∧ Α ⊑ <sup>α</sup> αθ 1352 Ω |

4.10.3 データファイルの作成し利用可能となります

| - ÷               | がらからできる利用で | <u>94949</u> - U X |
|-------------------|------------|--------------------|
| ファイル ホーム ヘルプ      |            |                    |
| 2+6               | また         |                    |
| <b>II C B 4 0</b> |            | ^ A ⊑ == 13:53 Q   |
|                   |            |                    |

## 4.11 Microsoft365 ログイン

4.11.1 デスクトップから Google Chrome をダブルクリック

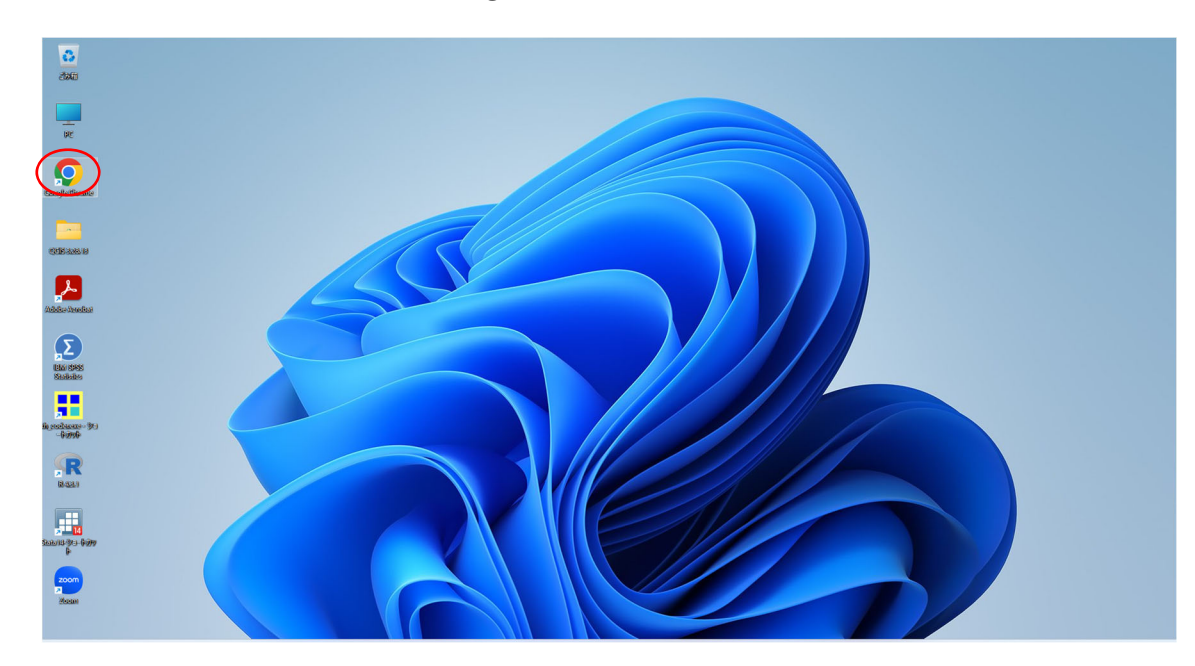

4.11.2 ログイン M365 のブックマークをクリック

https://www.office.com/signin

| <ul> <li>✓ ● #Ŭスタートアップ × +</li> </ul>     |                                       |                        |         | - 0 ×        |
|-------------------------------------------|---------------------------------------|------------------------|---------|--------------|
| ← → C ⋒ <del>II латиче</del> цасјр        |                                       |                        |         | * 🖬 🛎 🗄      |
| ③ 芋びスタートア 7 3 ログイン  Microsoft 365         |                                       |                        |         |              |
| Learning Start Up<br><sup>学びスタートアップ</sup> |                                       |                        |         | =            |
|                                           |                                       |                        |         |              |
|                                           |                                       |                        |         |              |
|                                           |                                       |                        |         |              |
|                                           | -                                     |                        | -       |              |
|                                           | 学務システム                                | 大学<br>休講/補講/教室変更       | 各種お知らせ  |              |
|                                           |                                       | University             |         |              |
|                                           | · · · · · · · · · · · · · · · · · · · | •                      | *       |              |
|                                           |                                       |                        |         |              |
|                                           |                                       |                        |         |              |
|                                           |                                       |                        | -       |              |
|                                           |                                       | *=+                    | •       |              |
|                                           | 電子メール                                 | 粒大<br>休講/補講/教室変更       | ダウンロード  |              |
|                                           |                                       | Women's Junior college | Dominuu |              |
|                                           |                                       | · ·                    |         |              |
|                                           | 【重要】大規模災害による被災状況確認                    |                        |         |              |
|                                           |                                       |                        |         | ×            |
|                                           |                                       |                        |         | と チャットボットに質問 |

4.11.3 サインインをクリック

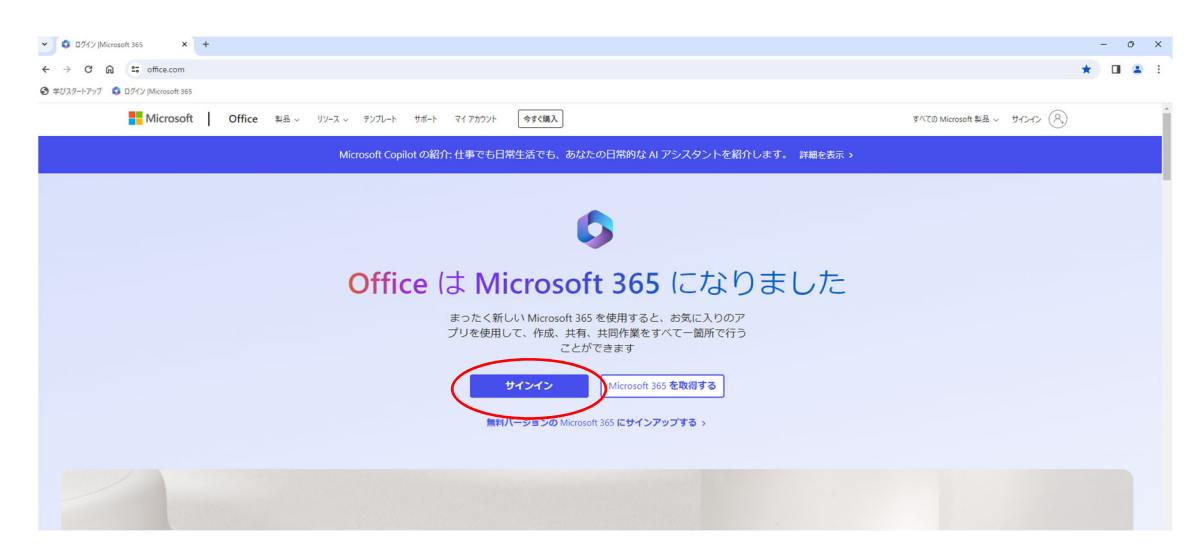

4.11.4 アカウントを入力

#### ※ID とパスワードは電子メール(Active!Mail) にて通知

| ▼ ■ 700%E9092 x +                                                                                                    | -   | 0 | × |
|----------------------------------------------------------------------------------------------------|-----|---|---|
| 🗧 🗧 🖉 🖓 😨 loginnicostonine.com/common/outl2//2.//ut/torte?climt.jd=47654456-3264-980-8846-19375622Fc2&redirect.ut=http/ISAN3PR2Fwww.office.com/12Pandingv2&response, type=code/120id_token&scope=opend/l20prafie/20thtps 🛊                                                                                                    | ± 0 |   |   |
| TUX2-177 6 D9(1) [Morseoft 365                                                                                                    |     |   |   |
| Microsoft<br>H/S/T<br>Poposition-u.c.(H)<br>7021-128895143-486-182244<br>7022-128895143-486-182244<br>7022-128895143-486-182244<br>7022-128995143-486-182244<br>7022-128995143-486-18224<br>7022-128995143-486-18224<br>7022-128995143-486-18224<br>7022-128995143-486-18224<br>7022-12899514<br>7022-12899514<br>7022-128995<br>702-127922<br>702-127922<br>702-12792 |     |   |   |

#### 4.11.5 パスワードを入力

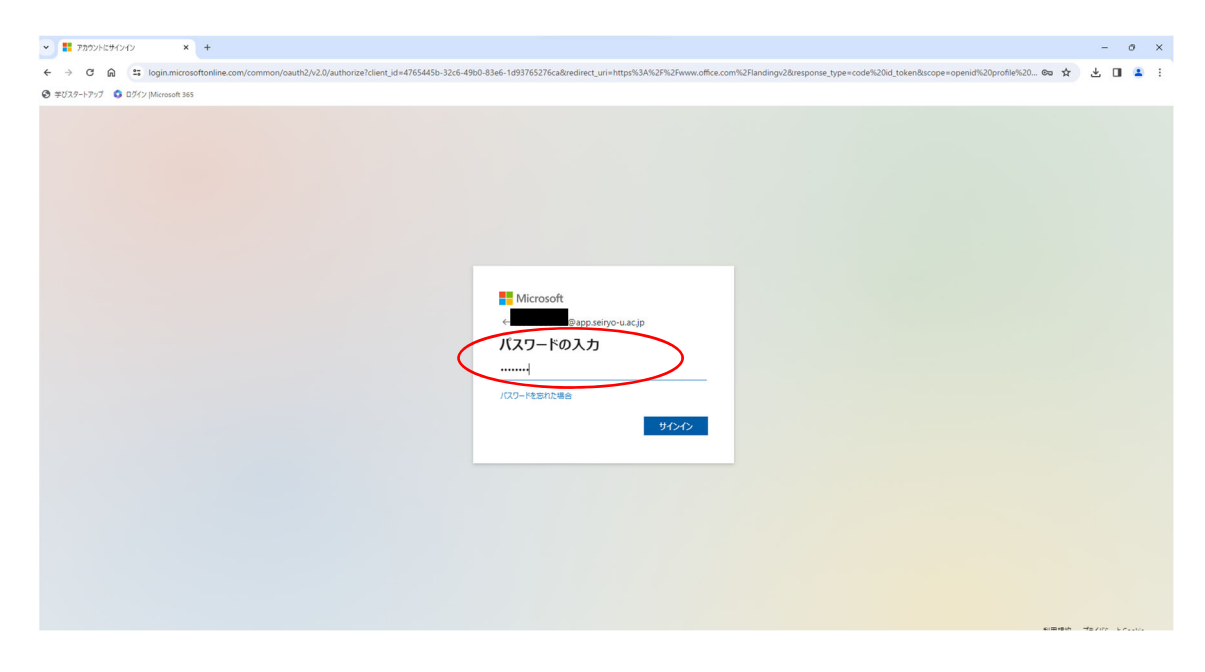

4.11.6 ログイン完了 赤丸部分のアプリが使用可能です

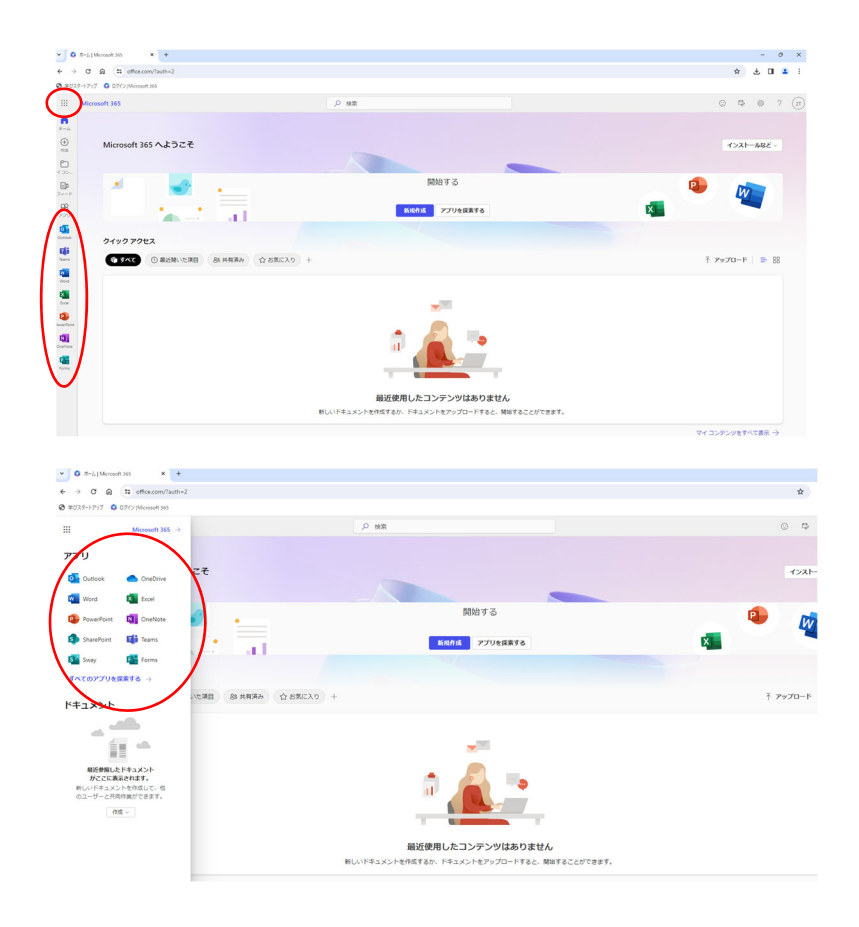